#### **4-6-1B.** Adjustment of Coin Table Remain Sensor (1/2)

| Related<br>Broblem           | Coin Remaining in Coin                             |
|------------------------------|----------------------------------------------------|
| Work Time                    | 5 minutes                                          |
| Special Tools                | The smallest diameter of coin                      |
| Standard Value<br>(Unit: mm) | Fulfill the condition below:<br>AD1 MAX $\leq$ 53H |

- 1. Enter Maintenance Mode
- Select 6. ADJUSTMENT ->
  9. COIN TABLE REMAIN in order.
- 3. Perform adjustment accord to the message on the display.
- 4. After the adjustment, the display indicates the adjustment result.
- 5. When the result is OK: Press START/STOP key and go to next step.

#### When the result is NG:

Press START/STOP key to go back Adjustment Value Setting. Reset the value to DOWN then perform the adjustment again.

When the result turns OK, press START/STOP key and got next step.

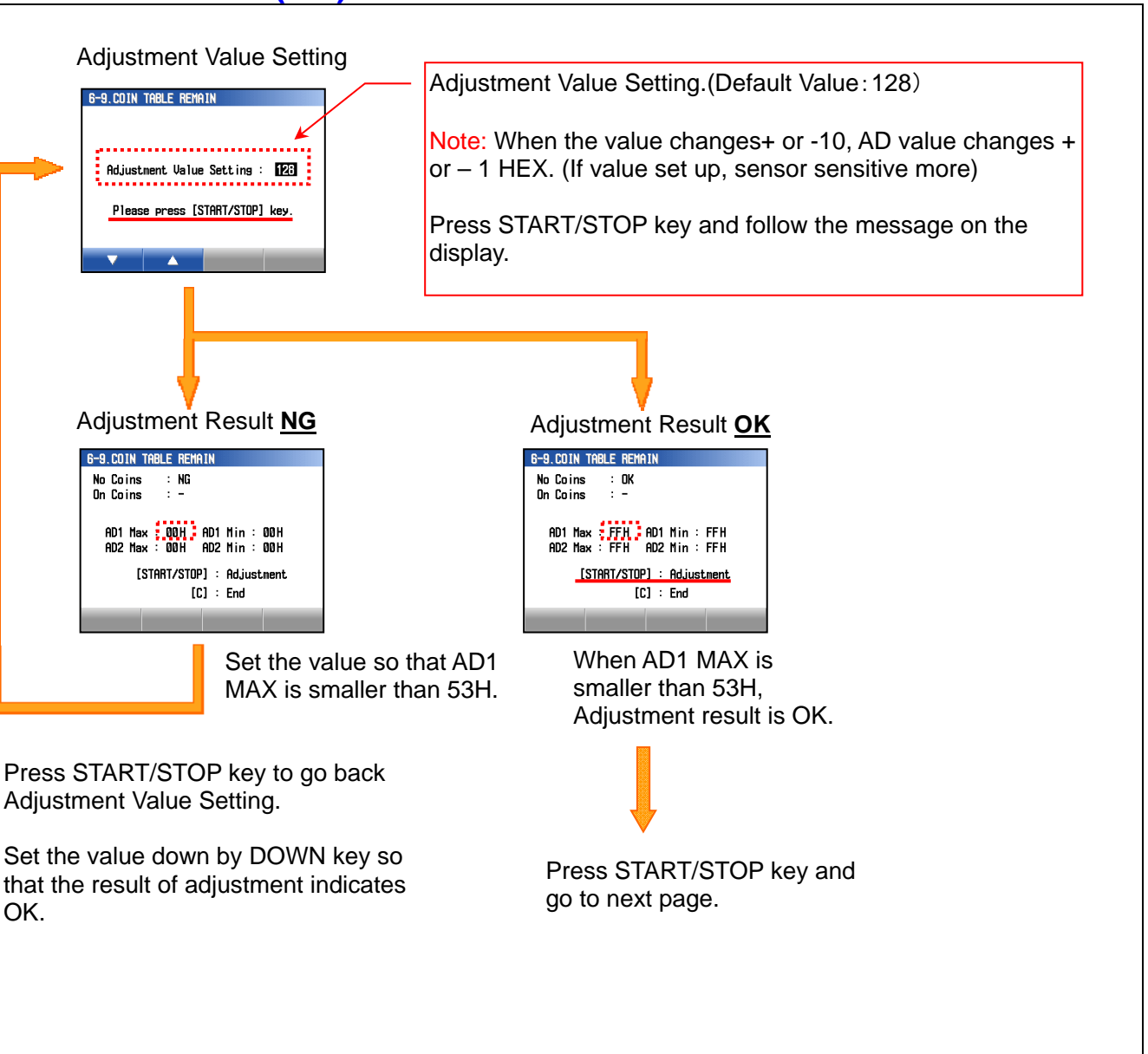

### 4-6-1B. Adjustment of Coin Table Remain Sensor (2/2)

| Related                      | Coin Remaining in       |
|------------------------------|-------------------------|
| Problem                      | Coin Table              |
| Work Time                    | 5 minutes               |
| Special Tools                | The smallest diameter   |
|                              | of target coin          |
| Standard Value<br>(Unit: mm) | Fulfill the conditions  |
|                              | below:                  |
|                              | AD1 MAX $\leq$ 53H, AD2 |
|                              | MAX ≧ A6H               |

- 6. Perform adjustment accord to the message on the display.
- 7. After the adjustment, the display indicates the adjustment result.
- 8. When the result is OK: Press Save key to save the adjustment value. This is the end of adjustment.

When the result is NG: Press START/STOP key to go back Adjustment Value Setting. Then go next step.

1) Set the value down by DOWN key then perform the adjustment again.

After the adjustment, the display indicates the result of adjustment.

2) When the result is OK, remove a coin. Press Save key to save the adjustment value.

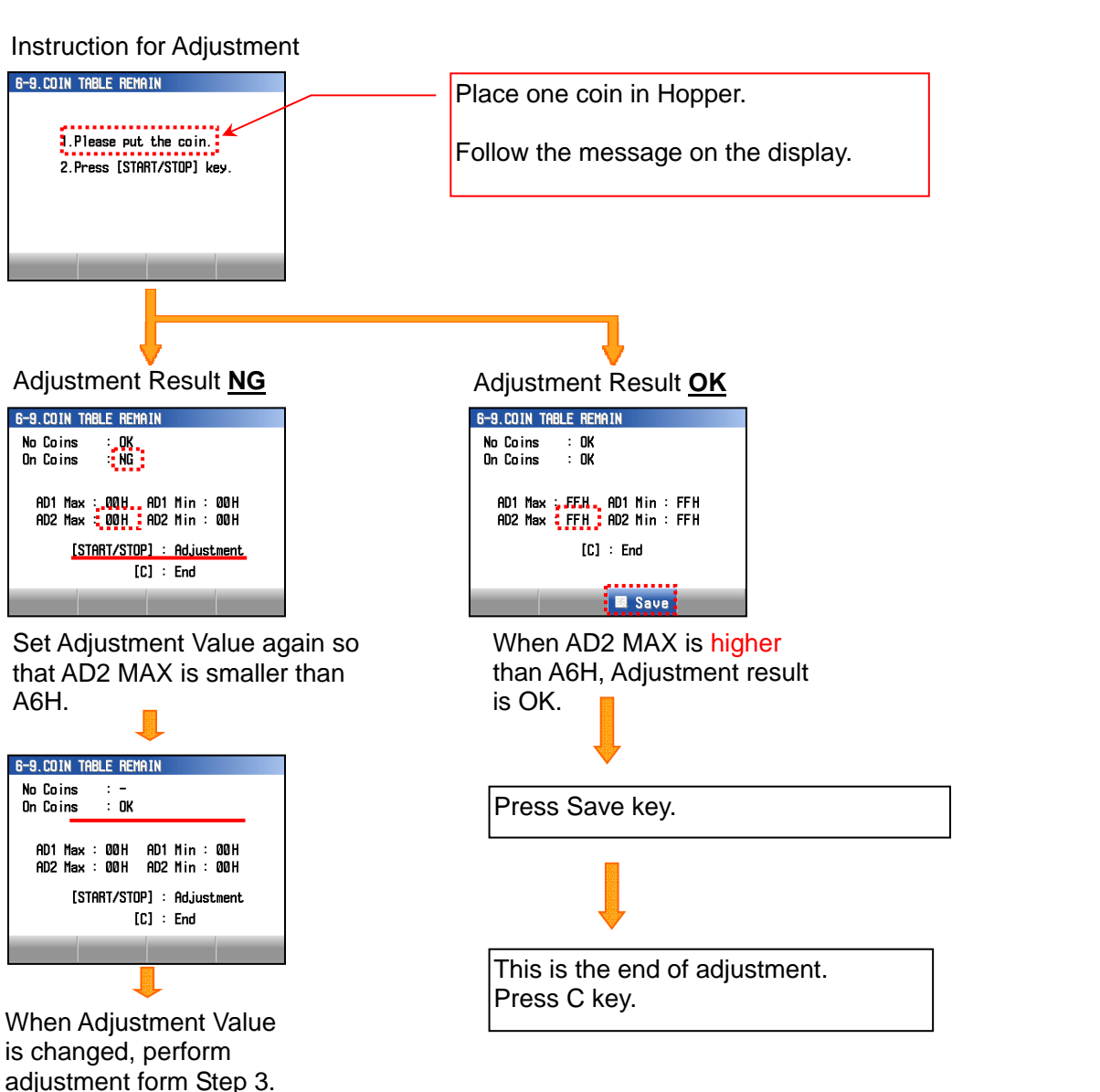

#### 4-6-2D. Setting of Denom. Data

| Related<br>Problem | Reduce Stack Jam |
|--------------------|------------------|
| Work Time          |                  |
| Special Tools      |                  |
| Standard Value     |                  |
| (Unit: mm)         |                  |

| 6-10. CHANGE DENOM. INFO.   | (1/2) |
|-----------------------------|-------|
| Denom : JPN [ o¥500x 50 ]   |       |
| Denom.SW: FFH 11111         | 111   |
| 1)Stack Supplement :        | ±999  |
| 2)Paper Length :            | ±999  |
| 3)Aux Coin Table Speed :    | ±999  |
| 4)Feed Speed : 999          | ±999  |
| 5) Coin Table Speed : 999   | ±999  |
| 6)Drum Rotation Speed : 999 | ±999  |
|                             |       |
| 🔻 🔺 🗷 Save 🖡                | Wrap  |

#### Coin Table stops after stacks specified number of coins. 0: Disable (Factory Default) 1: Enable Specified number can set by MSW9-bit 0-6 7 Note: This setting able to reduce stack Jam. However, wrapping speed may reduce when set Enable. Coin Table reverses when every stacking completed. 6 0: Reverse every stacking 1: Not reverse (Factory Default) Control method for Aux Coin Table. 0: Control Aux Coin table by internal timer. Note: Recommned set 0 for large diameter coins to prevent reduce wraping speed. 5 1: Turn Aux Coin table when PH1 not detect coins. (Factory Default) Set "1" to reduce supply coins to the Coin Talbe expecially small diameter coins. Coin table start timing (It could reduce stack jam for especially thick coins.) 4 0: Coin Table starts together with Feed Belt at same time. 1: Coin Table delay 100ms after starts Feed Belt. 3 2 1 0

## 4-6-3A. Adjustment of Wrapping Unit Sensors (1/2)

| Related<br>Problem | Paper Roll Set Failure |
|--------------------|------------------------|
| Work Time          | 5 minutes              |
| Special Tools      | Paper Roll             |
| Standard Value     |                        |
| (Unit: mm)         |                        |

- 1. Enter Maintenance Mode Select 6. ADJUSTMENT Select 7. WRAPPING UNIT SENSOR.
- 2. Make sure no wrapping paper in the machine and start adjustment by pressing START / STOP key.
- When adjustment result is OK: Press START/STOP key and go to step 4.

When the result is NG: Press START/STOP key to stop the adjustment. Clean the sensor PH13, PH14, PH17 and check the alignment of the sensors. Then adjust the sensor again.

Caution: PH17 is only for option Printer Model. Illustration on the left is image for without Printer Model.

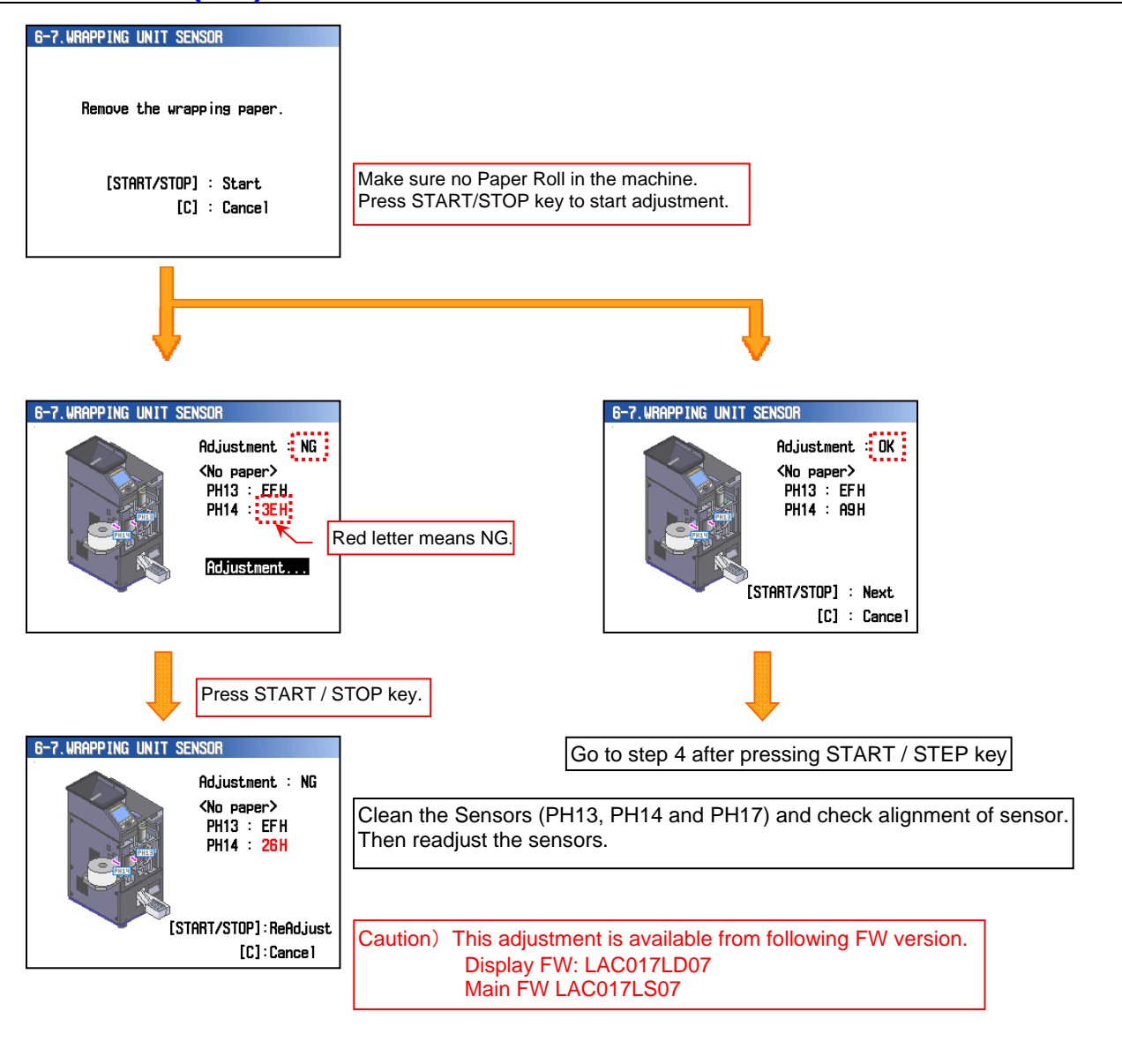

## 4-6-3A. Adjustment of Wrapping Unit Sensors (2/2)

| Related<br>Problem | Paper Roll Set Failure |
|--------------------|------------------------|
| Work Time          | 5 minutes              |
| Special Tools      | Paper Roll             |
| Standard Value     |                        |
| (Unit: mm)         |                        |

- 4. Set wrapping paper to cover Paper Home Position PH13 and stretch the paper by rotating Paper Roll.
- 5. Close Front Door and press START / STOP key.
- 6. When adjustment result is OK: Press Save key to save the result.

When the result is NG: Press START / STOP key to stop the adjustment. Clean the sensor PH13, PH14, PH17 and check the alignment of the sensors. Then adjust the sensor again.

#### Caution:

PH17 is only for option Printer Model. Illustration on the left is image for without Printer Model.

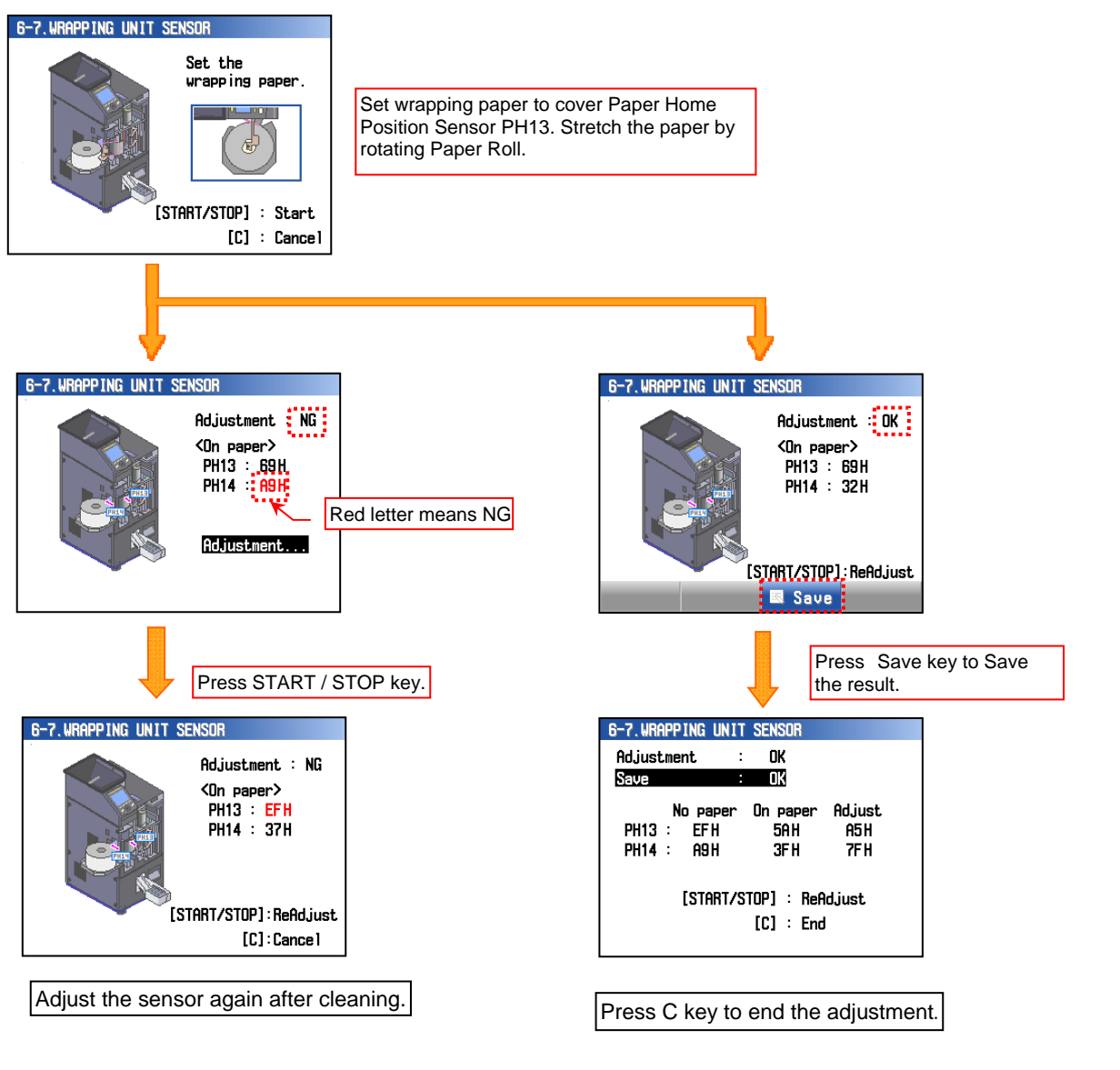

# 4-7-1A. Adjustment of Voltage (1/4)

| Related<br>Problem           | Power Abnormality                   |
|------------------------------|-------------------------------------|
| Work Time                    | 10 minutes                          |
| Special Tools                | Screw Driver, Digital<br>Volt Meter |
| Standard Value<br>(Unit: mm) |                                     |

- 1. Remove Rear Cover and 2 pcs of Screw fixing Power Supply UNT.
- 2. Disconnect 5 connectors for Power Supply UNT.
- 3. Taking out Power Supply UNT from the body and remove cover of Power Supply UNT.
- 4. Reconnect 5 connectors again and Plug the power cable and turn on the power.
- 5. Select the item of Switching Regulator Adjustment form following page, perform the adjustment.

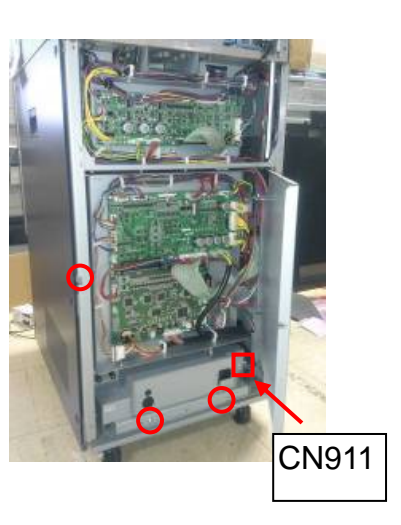

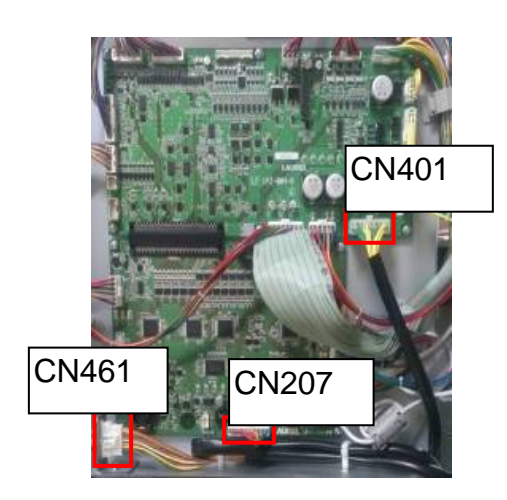

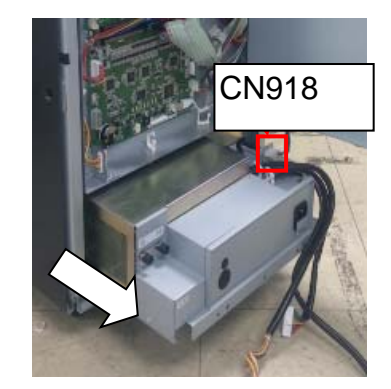

## 4-7-1A. Adjustment of Voltage (2/4)

| Related<br>Problem           | Power Abnormality                   |
|------------------------------|-------------------------------------|
| Work Time                    | 10 minutes                          |
| Special Tools                | Screw Driver, Digital Volt<br>Meter |
| Standard Value<br>(Unit: mm) | Voltage:+5.00V to 5.10V             |

#### Adjustment of 5V for Control System

- 1. Turn on the power and measure the voltage at CP3 (+5V) and CP4 (GS) on 1PZ-003 Board.
- 2. Adjust +5V by VR on 5V,12V Switching Regulator(JWT100-522).

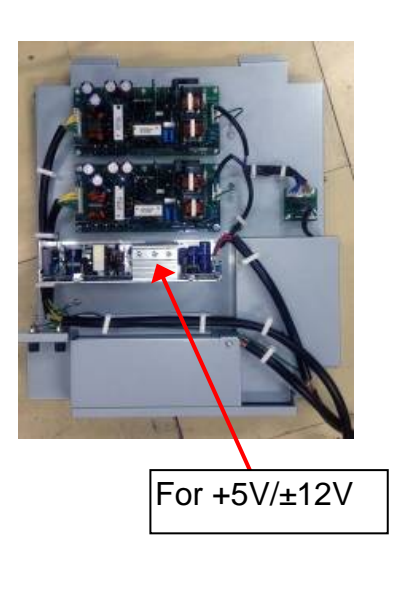

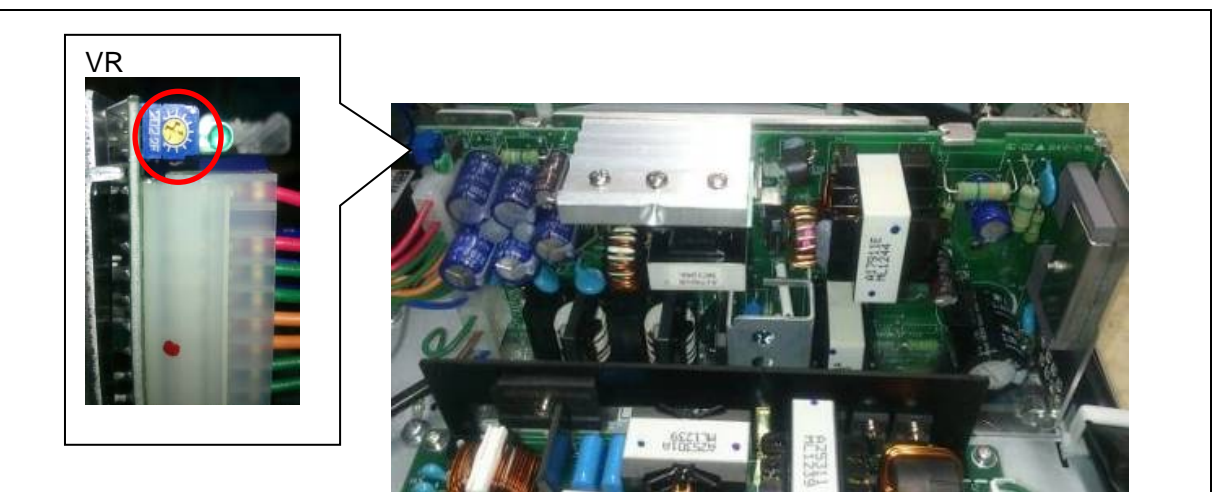

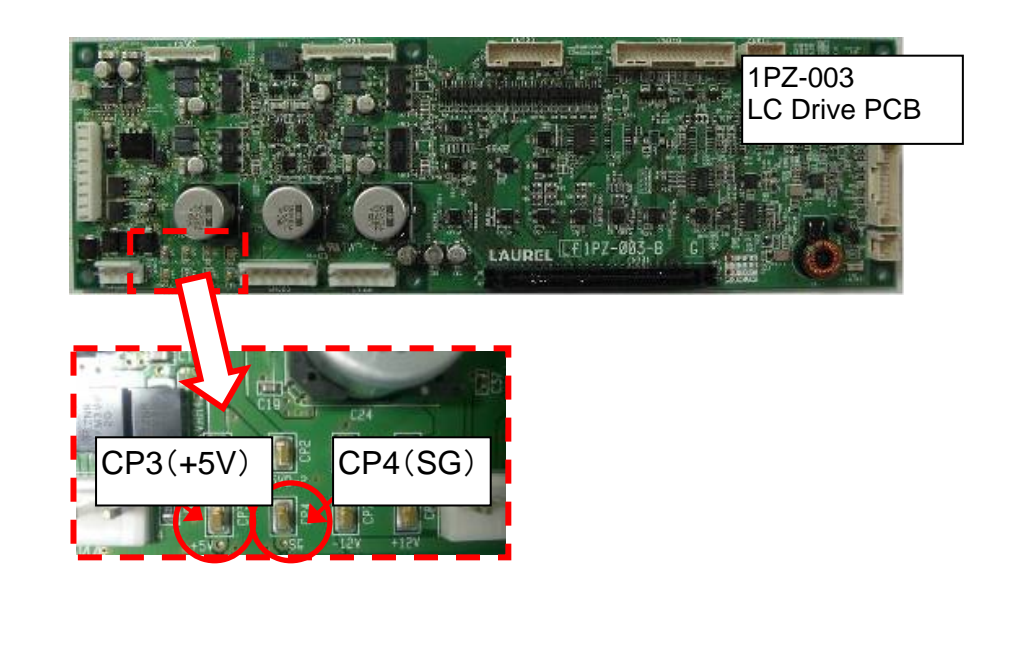

## 4-7-1A. Adjustment of Voltage (3/4)

| Related<br>Problem           | Power Abnormality                   |
|------------------------------|-------------------------------------|
| Work Time                    | 10 minutes                          |
| Special Tools                | Screw Driver, Digital<br>Volt Meter |
| Standard Value<br>(Unit: mm) | Voltage:+24.0V to<br>24.5V          |

#### Adjustment of +24V1 for Drive

- 1. Turn on the power
- 2. Measure the voltage at CP6 (+24V1) and CP5(DG) on 1PZ-004 Board.
- 3. Adjust +24V by VR on +24V1 Switching Regulator(ZWS240BP-24).

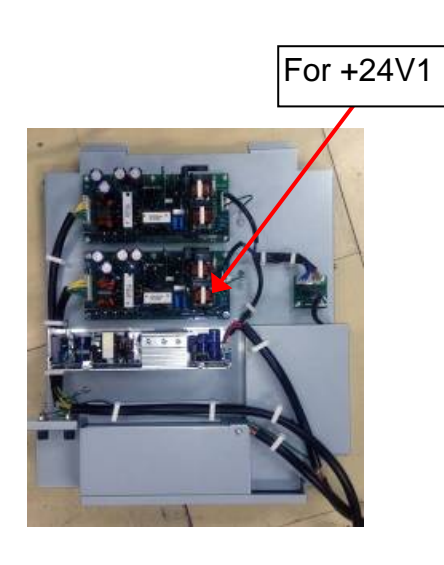

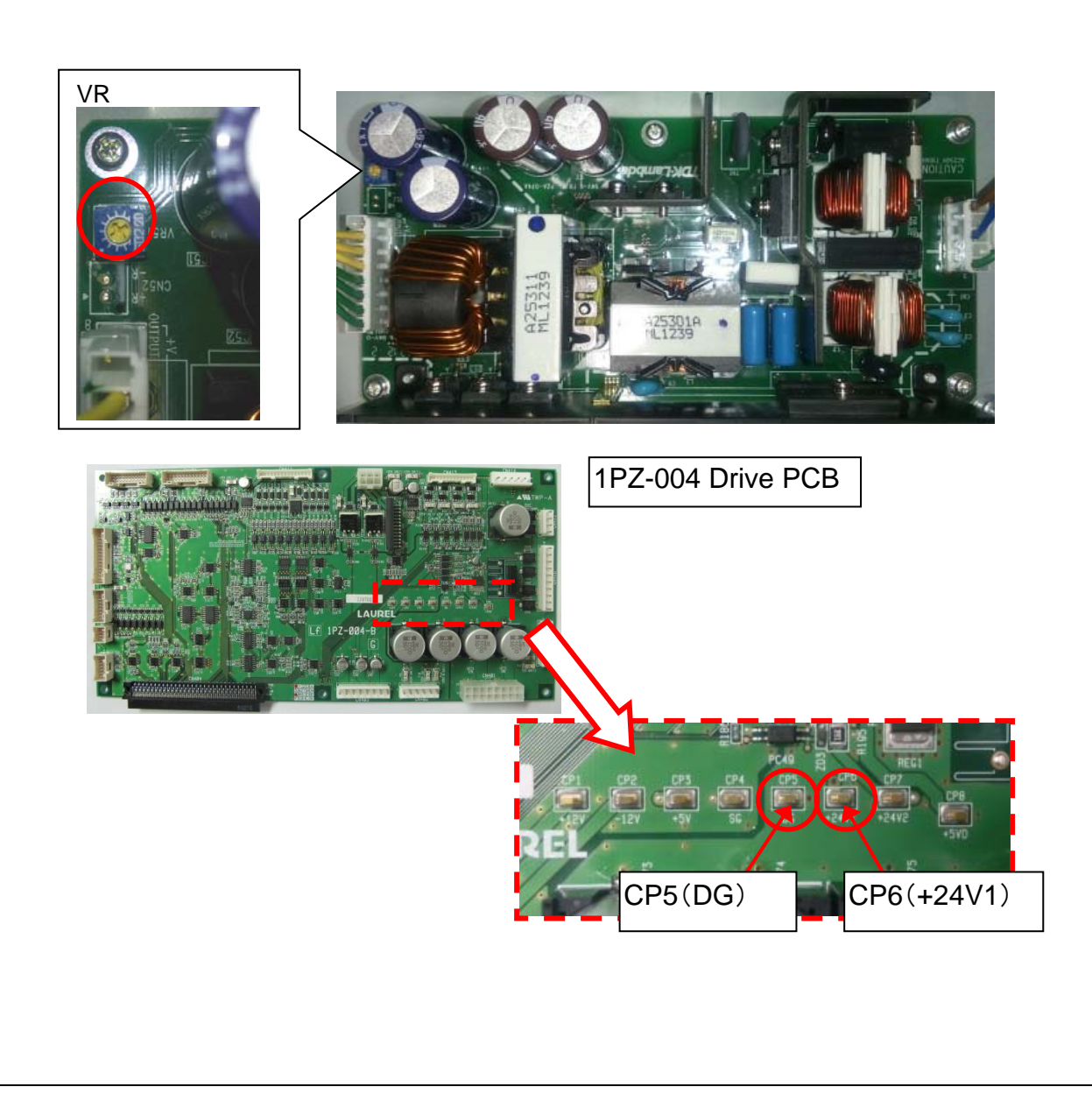

### 4-7-1A. Adjustment of Voltage (4/4)

| Related<br>Problem           | Power Abnormality                   |
|------------------------------|-------------------------------------|
| Work Time                    | 10minutes                           |
| Special Tools                | Screw Driver, Digital Volt<br>Meter |
| Standard Value<br>(Unit: mm) | Voltage:+24.0V~24.5V                |

#### Adjustment of +24V2 for Drive

- 1. Turn on the power.
- 2. Measure the voltage at CP7 (+24V2) and CP5(DG) on 1PZ-004 Board.
- 3. Adjust +24V by VR on +24V2 Switching Regulator(ZWS240BP-24).

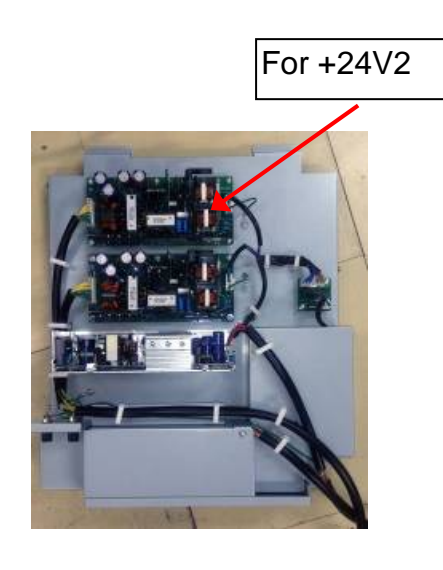

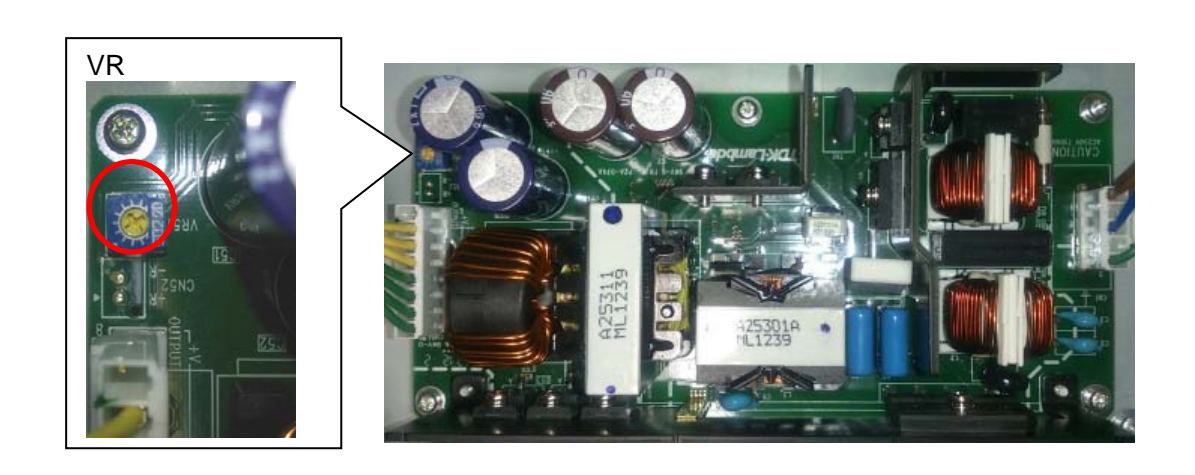

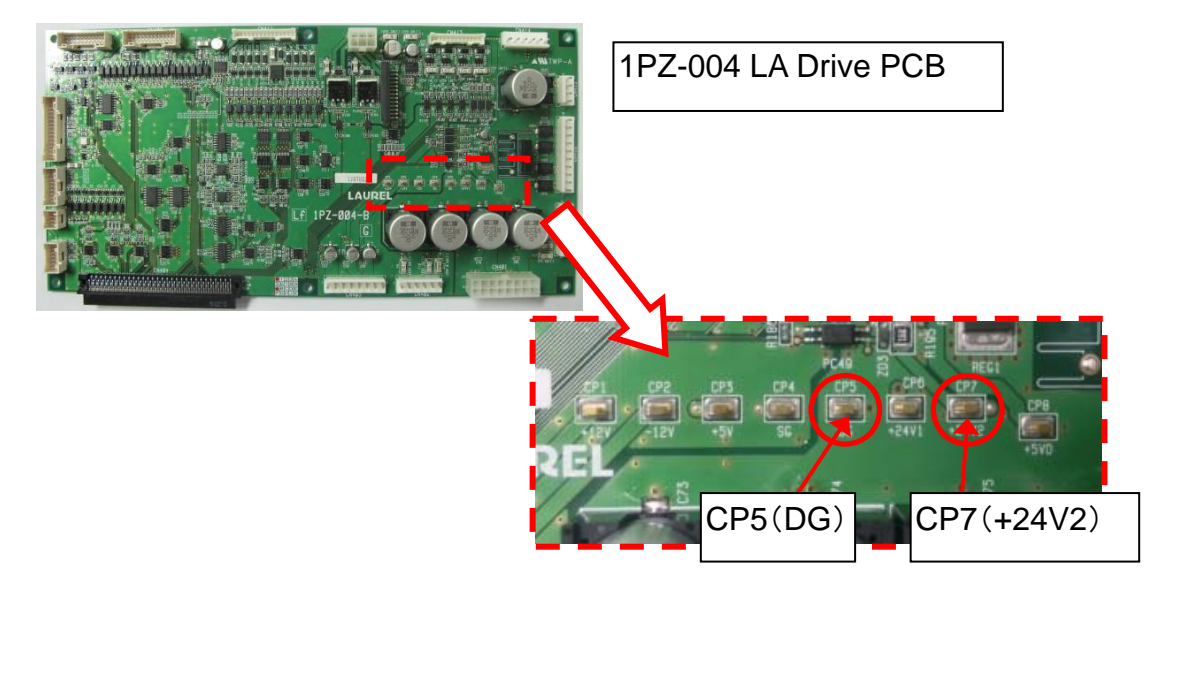